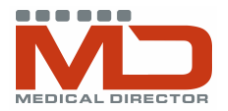

# **PROGRESS NOTES**

### **PROGRESS NOTES**

- Most of the actions that you perform in Medical Director are automatically recorded in the progress notes. Progress notes may be created in three ways:
  - 1. Auto-populated using inbuilt functions such as the clinical tools at top of screen.
  - 2. Using buttons on the bottom of the screen eg history, reason for visit, management etc.
  - These buttons provide multiple areas for the collection of clinical information by clicking in predefined general or specific criteria.
  - 3. Free text typing. Formatting tools can be found at the top of the current progress note.

# SOAP PROTOCOL (SUBJECTIVE, OBJECTIVE, ASSESSMENT, PLAN)

MD has inbuilt shortcut keys.

• Type in the shortcut and then enter or spacebar to initiate the shortcut

| History    | Examination | Reason    | Review   |
|------------|-------------|-----------|----------|
| Management | Comment     | Procedure | Medicare |

🄊 File Patient Edit Summaries Tools Clinical Investigations Assessment Resources Window

🛨 🗕 | R. 🤻 🛃 💷 | 🥙 🎔 🥼 🔨 🌾 | 👔 🖓 😻 | 🞯 🖗 💬 | 🏍 🏦 🎒 🖨 📂 (

26/05/2009

Consultation date:

| Builtin | Shortcuts          |
|---------|--------------------|
| A:      | Assessment         |
| DX      | Reason for Contact |
| HX      | History            |
| MX      | Management         |
| O:      | Objective          |
| OE      | Examination        |
| P:      | Plan               |
| RV      | Review             |
| S:      | Subjective         |

🕑 B J 🛛 F 😳 🐙 ^

## MANAGEMENT TAB

- Allows for the customisation of comments and notes to be included in progress notes
- List can be added to or modified at any time click add, type ٠ in text or copy/paste from somewhere else, and add the shortcut name ('eg ASTX for asthma presentation shortcut. Shortcut is inserted by typing name and spacebar so be careful not to use a common word or abbreviation
- List can be made available to other practitioners tick box at • bottom left when creating the shortcut

Performs same shortcut functionality as Management tab but

will not insert a Management heading

#### Management Shortcut Insert into notes Text CERTT Clinic certificate supplied for 2 days off y Add to list DEB Serial debridement of plantar wart after d DUO Clean/Debride wound and apply a Duo Remove from list HDMM Presents for House Dust Mite desentisat View/Modify HIST Explain the natural History of the disease LIQN Apply Liquid Nitrogen to warts - Minimu Print list MAPP 50mcg OCP & 10mg Maxolon tabs suppli Close POLL Presents for Pollen desentisation. Dose: REA Patient reassured and the natural history REV Patient presents for review of investigation ROS Patient presents for removal of sutures. Salf Brazet Evan tachnique taught to na CREE

| Add management item                                                                                |                                                                                            |
|----------------------------------------------------------------------------------------------------|--------------------------------------------------------------------------------------------|
| Enter the new item                                                                                 |                                                                                            |
| Patient presents for review of<br>consultation. All tests unrema<br>given general health preventiv | investigations taken at previous A transfer and transfer and transfer and transfer advice. |
| Shortcut: RVX                                                                                      |                                                                                            |
| Available to all doctors                                                                           |                                                                                            |
| Save                                                                                               | Close                                                                                      |

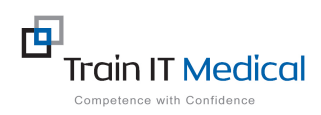

**COMMENT TAB** •

> M: 0424 580 286 A: PO Box 356 Jannali NSW 2226

W: www.trainitmedical.com.au E: enquiries@trainitmedical.com.au

These summary sheets are designed to supplement Train IT Medical course delivery. For purchase of comprehensive training manuals or training options, contact Train IT Medical.

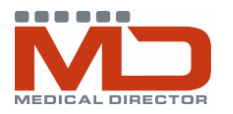

# **PROGRESS NOTES**

ipell 🔨

# **CUSTOMISE SHORTCUTS WITH CARETS**

- Insert a caret (^) by holding Shift
  + 6 key.
- When a caret is inserted into a comment or management shortcut, specific variables can be inserted (eg dosage, frequency, diagnostic details).
- Move quickly between the carets by pressing F5 or the button on the format toolbar in the progress notes on the left hand side.

# REASON FOR VISIT AND PROCEDURE TABS

- Can enter reason for visit or procedure performed and any findings
- Check past medical history first and DOCLE list before adding free text
- Also helps to easily locate reasons for previous visits and is accessible for future searches

## **REVIEW TAB**

 Allows you to easily schedule and document a date for a patient's review

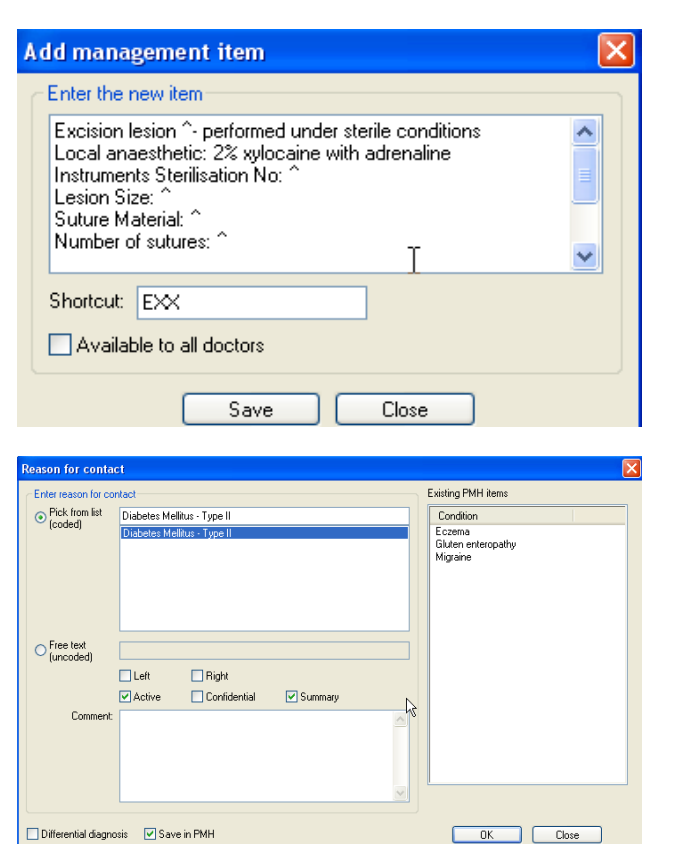

#### **MEDICARE TAB**

 Allows you to enter a relevant Medicare Item number with the visit summary. This can also automatically transfer into the billing program (eg PracSoft) for billing purposes.

#### **PREVIOUS VISITS**

- Double click relevant entry to see full notes for a previous visit. Click on the diagram button to view previous drawings made in the entry.
- Can search through previous notes
- Can filter the visits available for viewing by selecting from the drop box above previous notes
- You cannot change notes after the day of the visit but you can append (or add to) previous notes using the append button
- Search through Previous visits for all visits related to a specific reason

| Previous visits: | ALL                           | 1        |
|------------------|-------------------------------|----------|
|                  | ALL                           | <u> </u> |
| Date             | F Diabetes Mellitus - Type II |          |
| 05/03/1999       | D Letter written              |          |
| 09/03/1999       | 7 MIGRAINE                    |          |
| 22/05/1999       |                               |          |

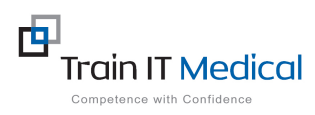

| M: 0424 580 286 W: www.trainitme                 | dical.com.au      |
|--------------------------------------------------|-------------------|
| A: PO Box 356 Jannali NSW 2226 E: enquiries@trai | nitmedical.com.au |

These summary sheets are designed to supplement Train IT Medical course delivery. For purchase of comprehensive training manuals or training options, contact Train IT Medical.